# BUUCTF-MISC

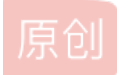

<u>皮皮要开心每一天</u> ● 于 2020-04-14 19:55:38 发布 ● 2895 ☆ 收藏 12 文章标签: <u>安全</u> 版权声明:本文为博主原创文章,遵循 <u>CC 4.0 BY-SA</u>版权协议,转载请附上原文出处链接和本声明。 本文链接: <u>https://blog.csdn.net/bdm1121/article/details/105477137</u> 版权 **1** 签到

flag: flag{buu\_ctf}

**2**金仨胖 gif文件,用2345看图王打开,可以看到得到三段信息图片,组合后得到flag: flag{he11ohongke}

3二维码

扫描二维码提示secret is here, binwalk图片得到一个压缩包,提示4位数,爆破得到密码7639,解压得到flag: flag{vjpw\_wnoei}

**4 N种解决方法** 得到exe文件,用notepad打开发现图片base64密码,使用在线图片编码得到一张二维码图片: flag{dca57f966e4e4e31fd5b15417da63269}

**5**大白

10 rar

一张不完整png,拖入010editor,提示crc错误,使用脚本跑出图片宽高为679\*479,修改高度之后得到flag: flag{He1l0\_d4\_ba1}

**6**基础破解 解压得到一个rar包,4位纯数字爆破得到密码2563,解压得到 ZmxhZ3s3MDM1NDMwMGE1MTAwYmE3ODA2ODgwNTY2MWl5M2E1Y30=,base64解密得到flag: flag{70354300a5100ba78068805661b93a5c}

**7 你竟然赶我走** 解压文件后得到一张jpg图片,用winhex打开,拉到最后发现flag: flag{stego\_is\_s0\_bor1ing}

8 LSB 考察lsb隐写,拖入stegsolve,打开Data Extract, save bin,得到一张二维码,扫描得到flag: flag{1sb\_i4\_s0\_Ea4y}

**9** 乌镇峰会种图 用winhex打开,拉到最后发现flag: flag{97314e7864a8f62627b26f3f998c37f1}

4位纯数字爆破得到密码8795,解压得到flag: flag{1773c5da790bd3caff38e3decd180eb7}

**11 qr** 用QR Research扫描二维码,得到flag: flag{878865ce73370a4ce607d21ca01b5e59}

# 12 文件中的秘密

解压得到一张图片,用winhex打开,发现flag: flag{870c5a72806115cb5439345d8b014396}

# 13 ningen

用binwalk分离图片,得到一个压缩包,根据提示4位数,爆破得到密码8368,解压得到flag: flag{b025fc9ca797a67d2103bfbc407a6d5f}

#### 14 wireshark

打开流量文件,筛选http协议,追踪tcp流,得到password: email=flag&password=ffb7567a1d4f4abdffdb54e022f8facd

#### 15、你有没有好好看网课

得到两个压缩包,其中一个注释提示6位数密码,暴力破解得到密码183792,解压后得到一个word文档和视频文件,根据内容提示,520/711,在视频5秒20、7秒11里可以看到

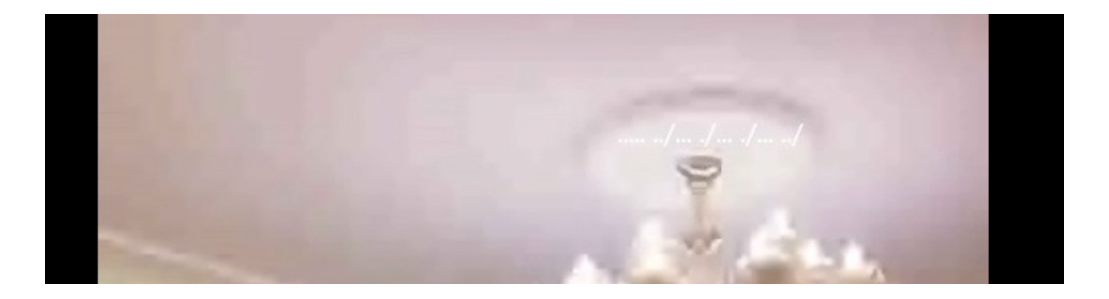

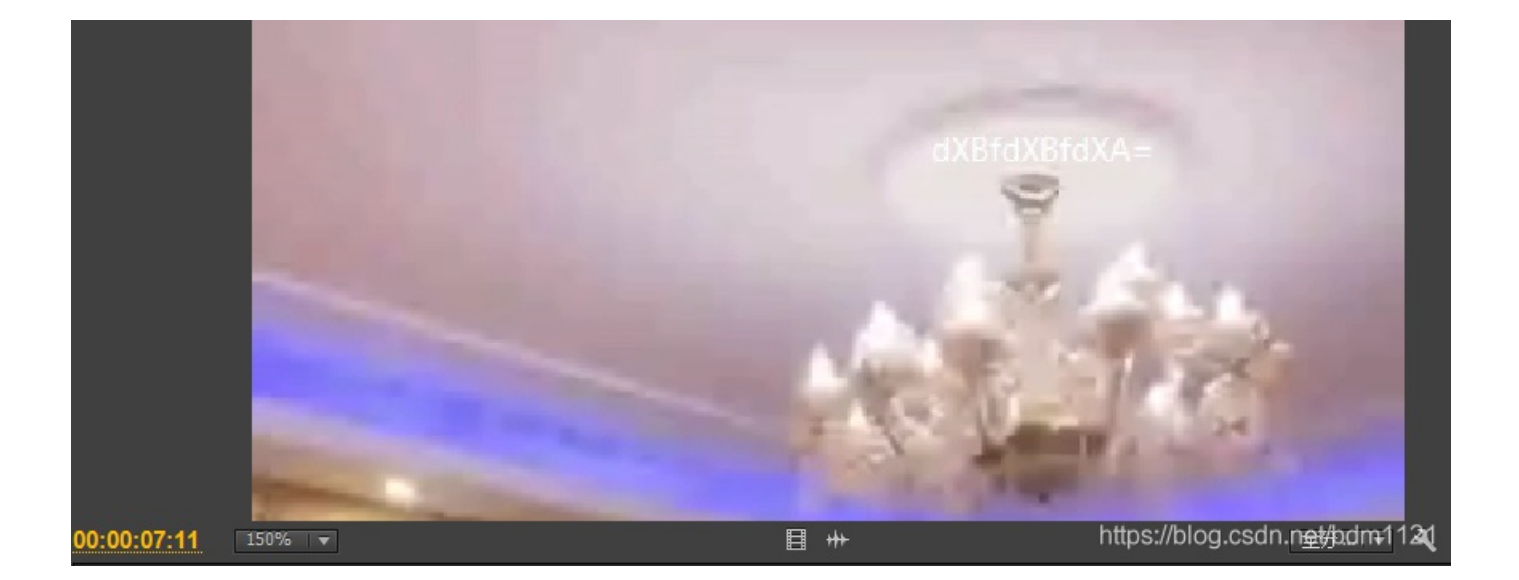

找到视频里的隐藏信息,

dXBfdXBfdXA=base64解压为up\_up\_up

第一部分百度发现是敲击码:

#### 敲击码

敲击码(Tap code)是一种以非常简单的方式对文本信息进行编码的方法。因该编码对信息通过使用一系列的点击声音来编码而命 名,敲击码是基于5×5方格波利比奥斯方阵来实现的,不同点是是用K字母被整合到C中。

敲击码表:
#!shell
12345
1ABC/KDE
2FGHIJ
3LMNOP
4QRSTU
5VWXYZ
比如:F是(2,1...)、O是(3,4....)
..../..../得到wllm

用wllmup\_up\_up解压flag2压缩包,把图片拖进winhex swpuctf{A2e\_Y0u\_Ok?}

# 16、吹着贝斯扫二维码

打开压缩包,看到有注释:

GNATOMJVIQZUKNJXGRCTGNRTGI3EMNZTGNBTKRJWGI2UIMRRGNBDEQZWGI3DKMSFGNCDMRJTII3TMNBQGM4TER RTGEZTOMRXGQYDGOBWGI2DCNBY

用winhex查看其他文件发现是jpg文件,修改后缀得到36张局部二维码图片,手动拼二维码。

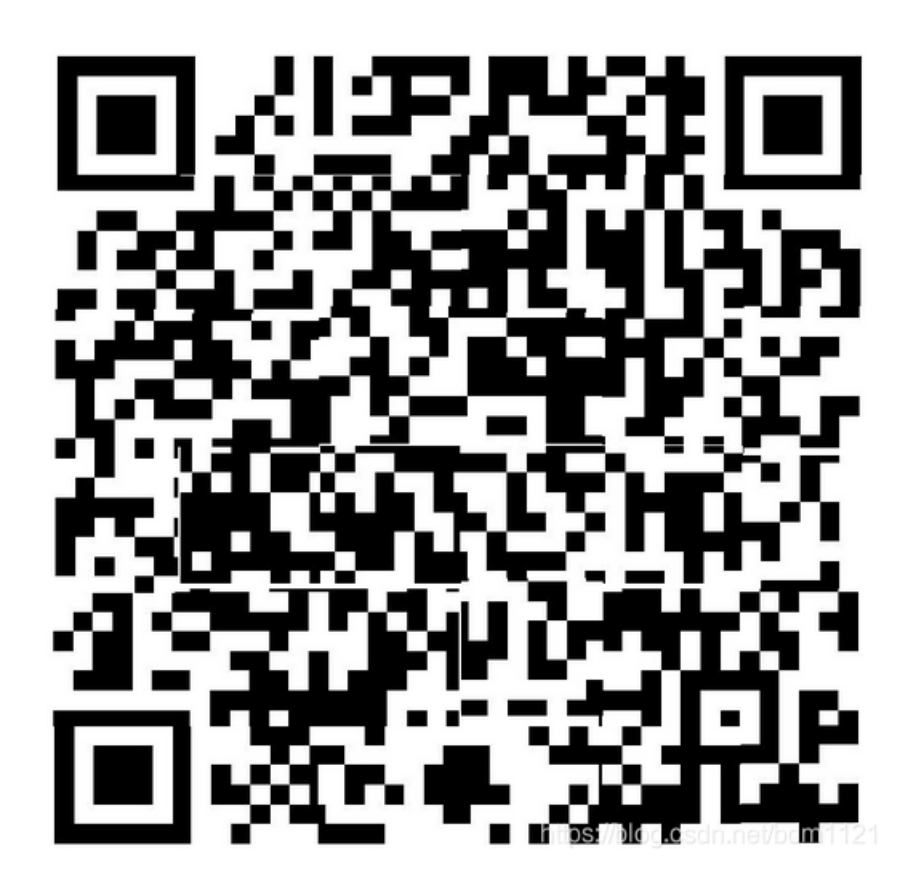

扫描二维码得到: BASE Family Bucket ??? 85->64->85->13->16->32 将之前得到的 base32: 3A715D3E574E36326F733C5E625D213B2C62652E3D6E3B7640392F3137274038624148 base16: :q]>WN62os<^b]!;,be.=n;v@9/17'@8bAH base13/rot13: :d]>JA62bf<^o]!;,or.=a;i@9/17'@8oNU base85: PCtvdWU4VFJnQUByYy4mK1lraTA= base64: <+oue8TRgA@rc.&+Yki0 base85: ThislsSecret!233 解压压缩包得到flag flag{Qr\_ls\_MeAn1nGfuL}

# 17、SXMgdGhpcyBiYXNIPw==

根据题目标题解码得到"Is this base?",打开txt可以发现是base64隐写,使用工具得到GXY{fazhazhenhaoting}? 提交flag: flag{fazhazhenhaoting}

**18、USB** 用WinRAR打开提示

| 名称       |                   | 大小            | 压缩后大小      | 类型         | 修改时间                   | CRC32        |
|----------|-------------------|---------------|------------|------------|------------------------|--------------|
| <b>I</b> |                   |               |            | 本地磁盘       |                        |              |
| 🖹 fl-    | a tyt             | 16            | 16         | 立大立地       | 2018/1/5 15.10         | 9EE282B3     |
|          | 🔺 WinRAR:诊i       | 新信息           |            |            | -                      | ×            |
|          | 信息<br>♪D:\04-BUUC | TF\USB\233.ra | r: 文件 "233 | .png"头被破\$ | 不<br>https://blog.csdn | .net/bdm1121 |

需要修复此压缩包,用winhex打开,RAR文件头的头类型必须是0x74 将233.png前面的7A改为74。

| 2333.rar |      |    |            |            |            |    |                  |    |     |    |            |    |    |               |            |    |                         |
|----------|------|----|------------|------------|------------|----|------------------|----|-----|----|------------|----|----|---------------|------------|----|-------------------------|
| Offset   | 0    | 1  | 2          | 3          | 4          | 5  | 6                | 7  | 8   | 9  | Α          | В  | С  | D             | Е          | F  | ^                       |
| 00000000 | 52   | 61 | 72         | 21         | 1A         | 07 | 00               | CF | 90  | 73 | 00         | 00 | 0D | 00            | 00         | 00 | Rar! Ïs                 |
| 00000010 | 00   | 00 | 00         | 00         | D <b>7</b> | 62 | 7 <mark>4</mark> | A0 | 90  | 2C | 00         | 38 | в0 | 18            | 00         | F4 | ×bt , 8° ô              |
| 00000020 | FC   | 19 | 00         | 02         | Ε9         | 79 | 8D               | 9C | 16  | 7A | 25         | 4C | 1D | 33            | 07         | 00 | ü éyœz%L3               |
| 00000030 | 20   | 00 | 00         | 00         | 32         | 33 | 33               | 2E | 70  | 6E | 67         | 00 | В0 | $\mathbf{DF}$ | 83         | 4D | 233.png °ßfM            |
| 00000040 | 11   | D9 | 99         | 94         | C8         | 95 | DD               | 94 | 11  | 5D | <b>A</b> 0 | 25 | 88 | 59            | 48         | 88 | Ù™″È•Ý″ ] %^YH^         |
| 00000050 | A4   | 2C | 28         | 0A         | 59         | 88 | 25               | 96 | 1B  | 03 | 32         | 25 | 88 | 58            | 52         | 2A | ¤,(Y^%- 2%^XR*          |
| 00000060 | 6C   | 02 | 6C         | 8A         | 84         | 05 | 12               | D3 | 80  | 5F | 50         | 20 | 22 | 20            | 20         | 25 | ltolŠwog.Ódr.Pat/5dm%21 |
| 00000070 | TP A |    | ∩ <b>/</b> | ∩ <b>/</b> | ∩ <b>/</b> | ъc | 00               | 06 | 7 0 | 11 | <b>/</b> 1 | JЪ | ᅚ  | ਰਾਜ           | c <i>c</i> | ΠE |                         |

解压文件得到一张png图片,用stegsolve打开查看可以看到一张二维码,扫描得到ci{v3erf\_0tygidv2\_fc0}

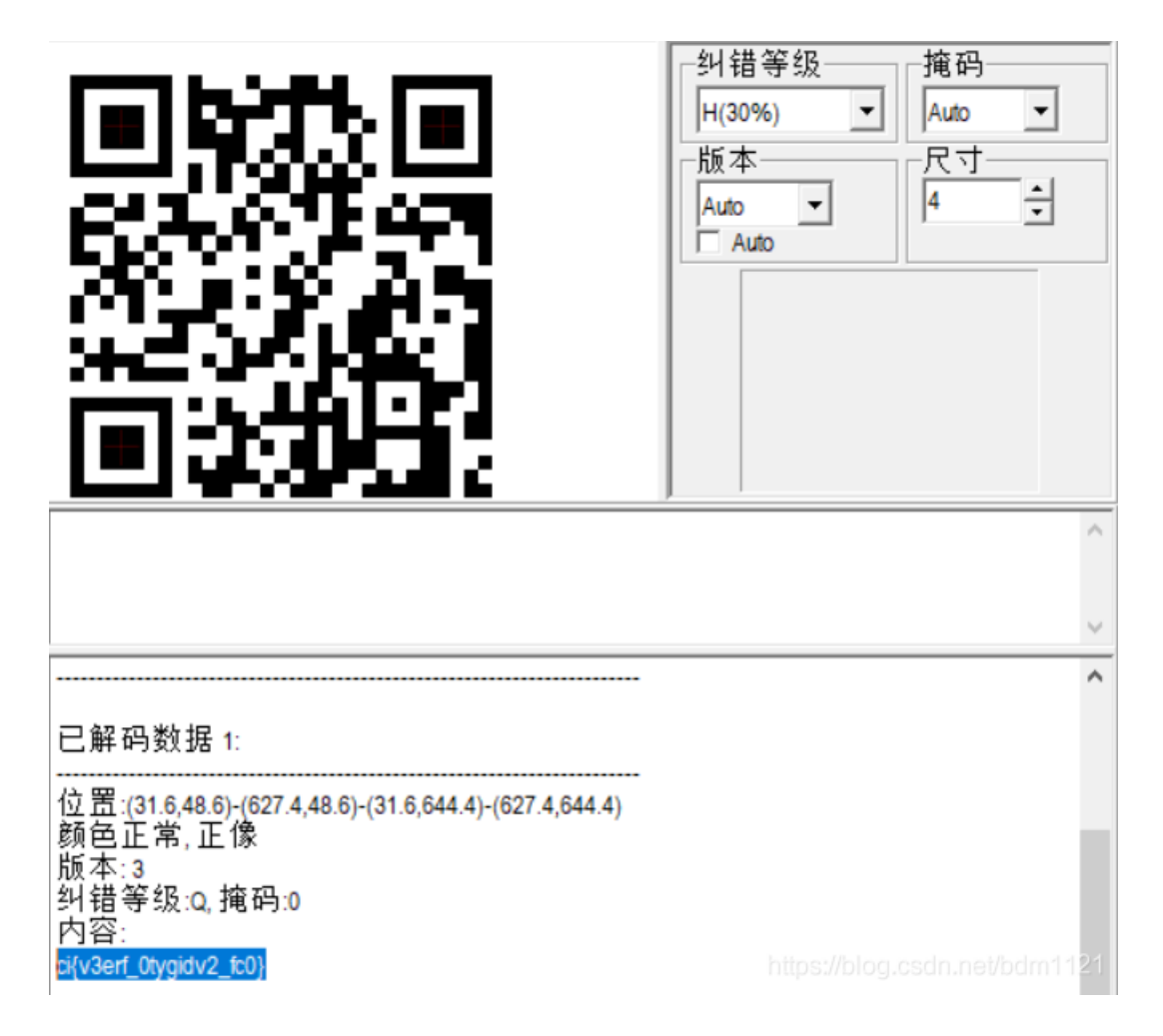

先在kali下通过命令得到pcap包中的数据部分,命令如下: tshark -r key.pcap -T fields -e usb.capdata > data.txt 再通过usb脚本解码,得到

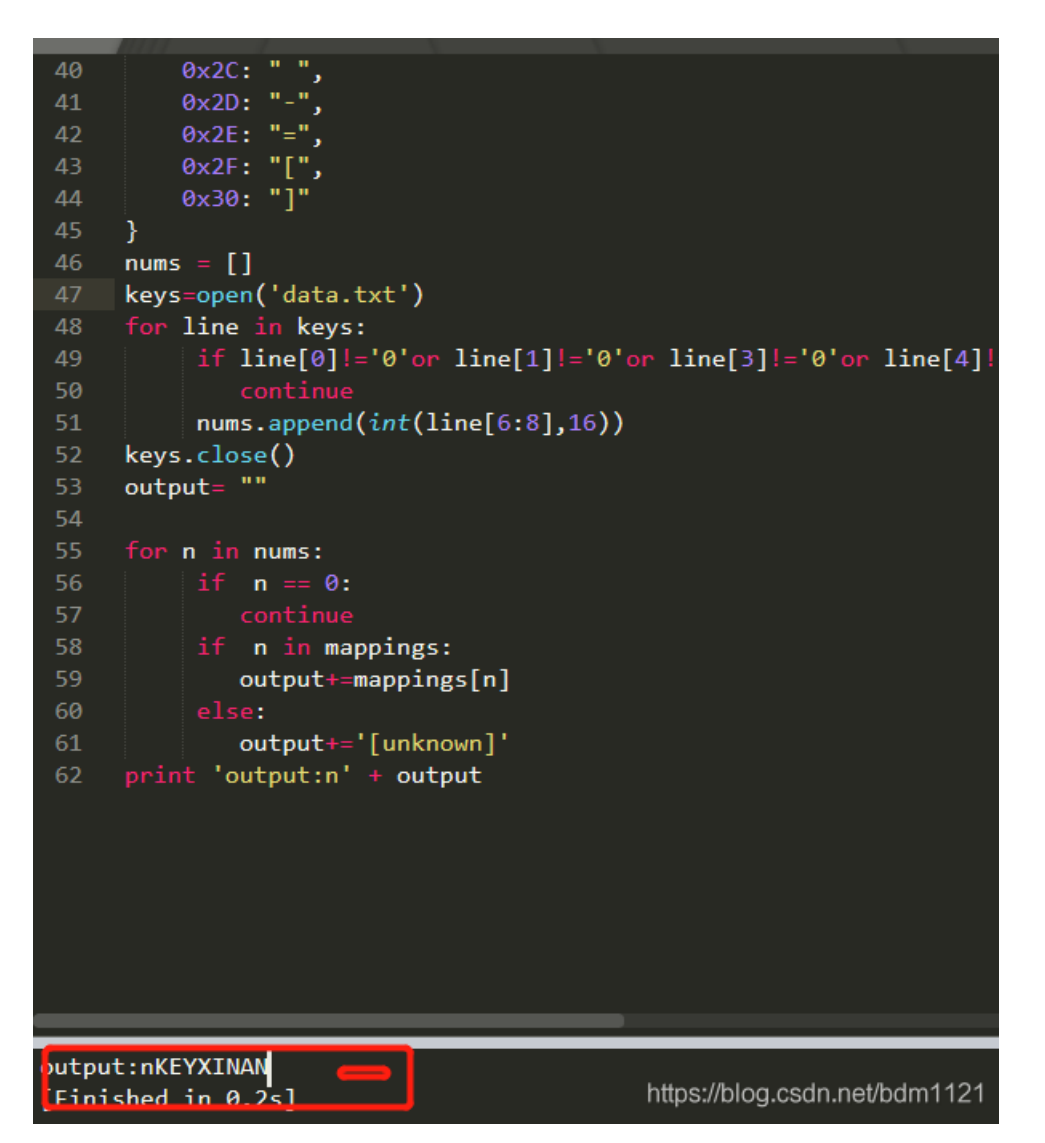

得到key: XINAN 维基利亚解密得到: fa{i3eei\_0llgvgn2\_sc0} 明显的栅栏分组: flag{vig3ne2e\_is\_c00l}

#### 19、game

解压文件,有个index.html,用notepad++打开看到flag:ON2WG5DGPNUECSDBNBQV6RTBNMZV6RRRMFTX2=== base32解码得到:suctf{hAHaha\_Fak3\_F1ag}

再分析图片, lsb

| <u>ال</u>                                                        | — Ц                               |
|------------------------------------------------------------------|-----------------------------------|
| Extract Preview                                                  |                                   |
| 553246736447566b 58312b7a486a5342 U2FsdGVk X1+zHjSF              | 3                                 |
| 6559507457515653 77587a6356465a4c eYPtWQVS wXzcVFZI              | L                                 |
| 7536516d30546f2f 4b6575486738764b u6Qm0To/ KeuHg8vH              | ĸ                                 |
| 4178467256513d3d 9070ceaebla5376a AxFrVQ== .p7                   | j                                 |
| 2bf9387b9b5ab35f 0ddf92b46c0ba4ec +.8{.Z1                        |                                   |
| 94a366d2007a92b6 492127b6ed31d7b2fz I!'1                         | •                                 |
| 3d4ec5bdd/U199e7 6c9992da5081fa23 =N 1P                          | Ŧ                                 |
| D3I43CUEU/UU/ICU C/IC/8IC/II6II8E <ux.q< td=""><td></td></ux.q<> |                                   |
| 0000001ffa39b52b 6a40556a787f5aba 8 + iTUivT\                    | •                                 |
|                                                                  | •                                 |
| Bit Planes                                                       | Order settings                    |
|                                                                  | Extract By Row Column             |
|                                                                  |                                   |
|                                                                  |                                   |
|                                                                  | Bit Order   MSB First   LSB First |
|                                                                  |                                   |
|                                                                  | Bit Plane Order                   |
|                                                                  |                                   |
| Blue 7 6 5 4 3 2 1 0                                             | RGB                               |
|                                                                  |                                   |
| Device 0 Ward                                                    |                                   |
| Preview Settings                                                 | Gigen blo Cesen nei/bdm1121       |
| Include Hex Dump In Preview 🔽                                    |                                   |
|                                                                  |                                   |

U2FsdGVkX1+zHjSBeYPtWQVSwXzcVFZLu6Qm0To/KeuHg8vKAxFrVQ== 用上面得到的字符串当key,TripleDES解密:

| suctf{U_F0und_1t}            |          |     |     |      |       |  |
|------------------------------|----------|-----|-----|------|-------|--|
|                              |          |     |     |      |       |  |
|                              |          |     |     |      |       |  |
|                              |          |     |     |      |       |  |
|                              |          |     |     |      |       |  |
| tf{hAHaha_Fak3_F1ag}(密码是可选项, | 也就是可以不填) | 加密↓ | 解密↑ | 复制结果 | 清空结果↓ |  |

U2FsdGVkX1+zHjSBeYPtWQVSwXzcVFZLu6Qm0To/KeuHg8vKAxFrVQ== https://blog.csdn.net/bdm1121

# 20、黑客帝国

打开文件看到52617221,猜到是rar文件,用winhex打开得到一个加密的rar文件,直接用破解软件爆破,得到密码

| 密码已恢复       |                             |      | - 0           |
|-------------|-----------------------------|------|---------------|
| KRyLack RAR | Password Recovery 已成功的恢复密码! |      |               |
|             |                             |      |               |
| (C)(577)    | 3690                        |      | 0.06875       |
| ビ密明         |                             |      | <u></u>       |
| EI文件:       | D:\04-BUUCTF\Game\黑客帝国\1.r  | ②打开… | (E)提取         |
| 四格式:        | RAR 存档                      |      | n.net/bdm1121 |

解压之后得到一张png图片,拖进010editor提示不是png图片,文件头看到JFJF,想到是jpg图片,修改文件头,打开看到flag。

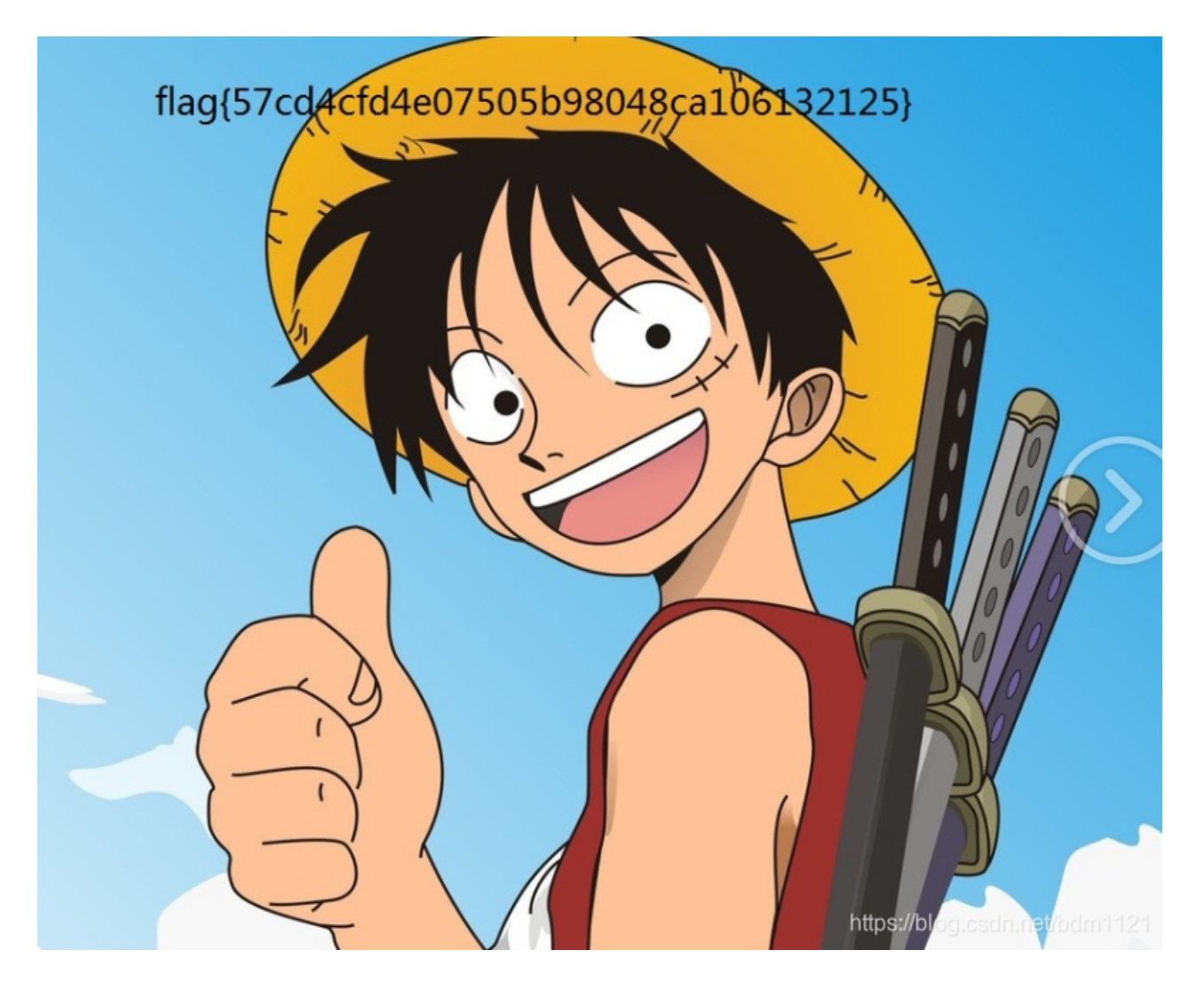

**21、KO** 使用ook在线解码。得到welcome to CTF

#### 22、network

打开文本看有四个数字 63 0011111 127 0111111 191 10111111 255 1111111 可以看到8位二进制的前两位是不一样的,写一个脚本所有数字的最高两位提取出来,并且4个一组转换位ASCII。发现写出来的 16进制数开头是504B。

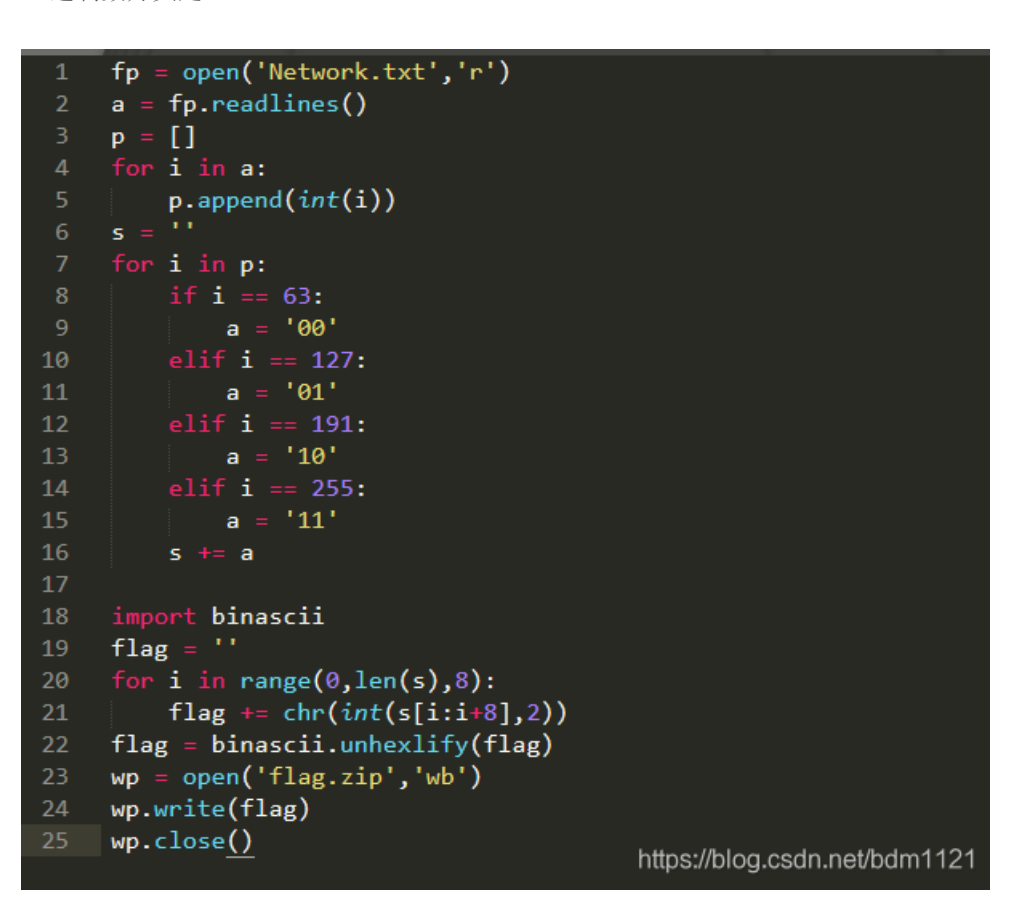

使用伪加密得到解密的压缩包。

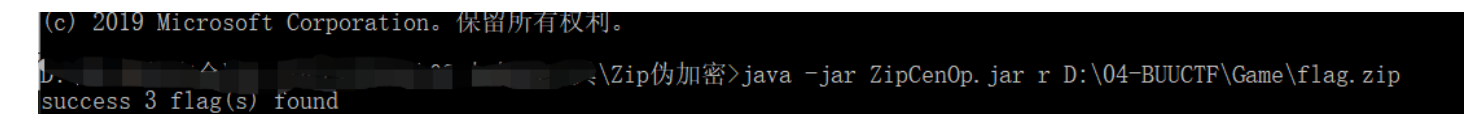

得到一个TXT文件,base64加密,多次base64次解密得到flag

![在这里插入图片描述](https://img-blog.csdnimg.cn/20200417224601358.png?x-oss-

process=image/watermark,type\_ZmFuZ3poZW5naGVpdGk,shadow\_10,text\_aHR0cHM6Ly9ibG9nLmNzZG4ubmV0L2JkbTExMj E=,size\_16,color\_FFFFF,t\_70

#### 23、丢失的MD5

根据题目给的信息写python脚本,运行即可。

```
import hashlib
for i in range(32,127):
    for j in range(32,127):
        for k in range(32,127):
            m=hashlib.md5()
            m.update('TASC'.encode('utf-8')+chr(i).encode('utf-8')+'03RJMV'.encode('utf-8')+chr(j).encode('utf-8')+'VDJKX'.encode('utf-8')+chr(k).encode('utf-8')+'ZM'.encode('utf-8'))
            des=m.hexdigest()
            if 'e9032' in des and 'da' in des and '911513' in des:
                print (des)
```

24、篱笆墙的影子

栅栏分组, flag{wethinkwehavetheflag}

# 25、[BJDCTF 2nd]最简单的misc-y1ng

伪加密,解压文件得到一个文件,发现确实png图片头部,补齐得到一张png图片,得到一串16进制,转化得到flag: BJD{y1ngzuishuai}

#### 26、 [BJDCTF 2nd]A\_Beautiful\_Picture

用010winhex打开提示错误,使用脚本跑出该图片的宽高为1000\*1000,修改之后看到flag。 BJD{PnG\_He1ghT\_1s\_WR0ng}

# 27、[BJDCTF 2nd]小姐姐-y1ng

在kali下strings,得到一串字符串。 BJD{haokanma\_xjj}

#### 28、[BJDCTF 2nd]EasyBaBa

用winhex打开图片,查找FFD9,可以看到后面接了一个zip文件。手动分解出来,解压得到一张jpg图片,但是打不开,看到里面有primer字眼,在kali下分析文件属性,发现是avi文件,用pr打开,逐帧分解,可以看到有4张二维码图片,第四张要调整一下亮度才能扫错出来,得到一串16进制:

6167696E5F6C6F76655F59424A447B696D316E677D,hex转text,得到agin\_love\_YBJD{im1ng} 调整一下。 BJD{imagin love Y1ng}

# 29、[BJDCTF 2nd]Real\_EasyBaBa

用winhex打开

| 00000432 | 00 00 01 0       | 12 03 04 03 00 | UI UU UD II DA UU UC UJ | ΥU                                |
|----------|------------------|----------------|-------------------------|-----------------------------------|
| 00000448 | 01 00 02 1       | .0 03 10 00 00 | 01 EE CO B8 A6 00 00 00 | îÀ,¦                              |
| 00000464 | FF FF FF 0       | 0 FF FF FF FF  | 00 FF FF 00 00 00 FF FF | YYY YYYY YY YY                    |
| 00000480 | FF 00 FF 0       | 0 00 00 FR 00  | 00 FF 00 FF 00 00 FF 00 | YY YYYY                           |
| 00000496 | FF 00 FF 0       | 00 00 00 FF 00 | 00 FF 00 FF 00 00 FT 00 | Y Y Y Y Y Y                       |
| 00000512 | PP PF 00 0       | 0 00 00 FF 00  | 00 FT 00 FF 00 FK 00 00 | YY Y Y Y Y                        |
| 00000528 | FF 00 FF 0       | 0 00 00 FF 0   | 00 FI 00 VF 00 00 FF 00 | Y Y Y Y Y Y                       |
| 00000544 | HF 00 FF 0       | 00 FF 00 FF 00 | 00 FF 00 FF 00 00 FF 00 | Y Y Y Y Y Y Y                     |
| 00000560 | FT FF FF 0       | 0 FF FF FF 00  | 00 FF FF 00 00 00 FF FF | YYY YYY YY YY                     |
| 00000576 | 00 00 00 0       | 00 00 00 00 00 | 00 00 00 00 00 00 00 00 |                                   |
| 00000592 | FF FF FF 0       | 0 FF FF FF 90  | FF FF FF 00 FF FF 00 00 | YYY YYY YYY YY                    |
| 00000608 | <b>F</b> 00 00 0 | 00 00 00 FF 00 | 00 00 Fr 00 00 FF 00 00 | Ÿ Ÿ Ÿ Ÿ                           |
| 00000624 | FF FF FF 0       | 0 00 00 FF 00  | FF FF FF 00 00 FF 00 00 | YYY Y YYY Y                       |
| 00000640 | 00 00 FF 0       | 0 00 00 F 00   | F 00 00 00 00 FF 00 00  | Ÿ ŸŸ Ÿ                            |
| 00000656 | FF FF FF 0       | 00 00 00 PF 00 | FR PF FF 00 FF CP FR 00 | YYY Y YYY YYY                     |
| 00000672 | 00 00 00 0       | 00 00 00 00 00 | 00 00 00 00 00 00 00 00 |                                   |
| 00000688 | FF FF FF 0       | 0 FF 00 FF 00  | FF FF FF 00 FF FF FF 00 | YYY Y Y YYY YYY                   |
| 00000704 | F 00 00 0        | 0 IF 00 HF 00  | FF 00 FF 00 00 00 FF 00 | Y YYYY Y                          |
| 00000720 | FF FP FF 0       | 0 FF FF FF 00  | FF FF FF 00 00 00 FF 00 | YYY YYY YYY Y                     |
| 00000736 | 00 00 FP 0       | 00 00 00 FF 00 | 00 00 FF 00 00 00 FF 00 | У У У У                           |
| 00000752 | FF FF FF 0       | 0 00 00 F 00   | FF FF FF 00 00 00 FF 00 | YYY Y YYY Y                       |
| 00000768 | 00 00 00 0       | 00 00 00 00 00 | 00 00 00 00 00 00 00 00 |                                   |
| 00000784 | FF FF FF 0       | 0 FF FF 00 00  | 00 00 00 00 00 00 00 00 | YYY YY                            |
| 00000800 | FF 00 00 0       | 0 00 FF 00 00  | 00 00 00 00 00 00 00 00 | Ϋ́Ϋ́Ϋ́Υ                           |
| 00000816 | FF FF FF 0       | 0 00 FF 00 00  | 00 00 00 00 00 00 00 00 | YYY Y                             |
| 00000832 | FF 00 FF 0       | 00 00 FL PP 00 | 00 00 00 00 00 00 00 00 | Y Y YY                            |
| 00000848 | FF 00 FF 0       | 0 00 1 1 00 00 | 00 00 00 00 00 00 00 00 | Ÿ Ÿ Ÿ                             |
| 00000864 | FF FF FF 0       | 0 00 FF 00 00  | 00 00 00 00 00 00 00 00 | 222 Y                             |
| 00000880 | 00 00 00 0       | 0 FF FF 00 63  | DA E9 3C 36 B1 AA 93 59 | ÿÿ cÚé<6±ª"Y                      |
| 00000896 | 20 35 51 1       | .8 6D 5B 12 CA | E9 C7 E9 10 E4 13 33 E2 | 50 m[ ÊéÇé ä 3â                   |
| 00000912 | C7 2C 6F 8       | 8 EA F9 18 65  | 2B 16 3C 67 C2 11 03 D3 | Ç,o^êù e+ <g td="" ó<=""></g>     |
| 00000928 | D2 EC A6 B       | 34 3C 62 0B 3C | AC 9F F1 0C 5F 70 1B 04 | Òì¦′ <b <¬ÿñ="" _p<="" td=""></b> |
| 00000944 | 99 77 D7 5       | B D5 F5 09 C7  | CE 9F 22 CD EA B6 11 5A | ™w×[Õõ ÇΟ"Íê¶ Z                   |
|          |                  |                |                         |                                   |

BJD{572154976}

#### 30、[BJDCTF 2nd]圣火昭昭-y1ng

查看图片属性,新佛曰:諸壽隸僧壽降吽壽諸壽陀壽摩隸僧缽薩願心壽咤壽囉寂壽閣諸壽哆壽慧壽聞壽色吽愍壽所壽蜜如

| gemlovecom                                     |
|------------------------------------------------|
|                                                |
|                                                |
|                                                |
| 听佛说宇宙的奥秘↓↓ 参悟佛所言的真谛↑↑ 帮助??                     |
| 新佛日:諸壽隸僧壽降吽壽諸壽陀壽摩隸僧缽薩願心壽咤壽囉寂壽閣諸壽哆壽慧壽聞壽色吽愍壽所壽蜜如 |

题目提示:开局一张图,flag全靠猜

因为出题人失误搞错了,解出来的key去掉后3位的com,得到flag。

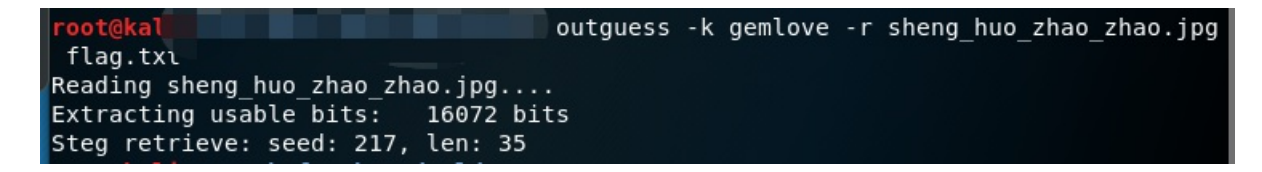

#### 31、 [BJDCTF 2nd]TARGZ-y1ng

压缩包的名字是解压密码,写脚本逐个解压,最后得到一个flag文件

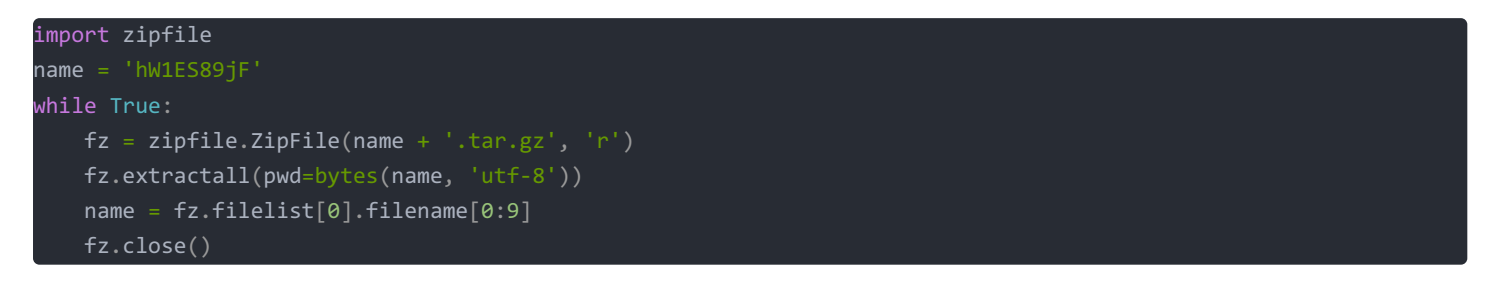

BJD{wow\_you\_can\_rea11y\_dance}

#### 32、开场曲\*

玩mikutap,根据键盘键位打出相似的拍子,然后移位得到密码 hint:大写、mikutap、开场曲重复了两遍、flag交一遍的就行、格式BJD{字母+数字}、数字范围0-5 (横,圈点,实心方块)x2+(叉,空心方块,实心散布圆,空心散布圆,实心方块,空心多边形,实心多边形)x2+(中心 出发圆,中心出发圆,空心多边形,中心出发圆)x2 最后得到flag: BJD{MIKUTAP3313313}